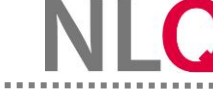

## mUB-BBS auswerten

**Schritt 1:** Gehen Sie auf den Menüpunkt "UB-BBS" und wählen Sie die gewünschte Unterrichtsbeobachtung aus, für die eine mehrperspektivische Unterrichtsbeobachtung erstellt werden soll.

| EVALUATIONSPORTAL BBS                                                              |                                                                    |                                    |                                                              |
|------------------------------------------------------------------------------------|--------------------------------------------------------------------|------------------------------------|--------------------------------------------------------------|
| Instrumente-BBS -                                                                  |                                                                    |                                    |                                                              |
| Übersicht meiner Instrumente                                                       |                                                                    |                                    |                                                              |
| SchüBe                                                                             | LeBe                                                               |                                    | SebeiSch                                                     |
| Befragung von Schülerinnen und Schülern<br>an berufsbildenden Schulen (SchüBe-BBS) | Befragung von Lehrkräften an<br>berufsbildenden Schulen (LeBe-BBS) | Unterricht beobachten-BBS (UB-BBS) | Selbstbewertung in berufsbildenden<br>Schulen (SebeiSch-BBS) |
| Keine Befragungen                                                                  | Keine Befragungen                                                  | 2024_10_08_GuP                     | SB_2024-10-08_BG_KA B<br>Keine Befragungsgruppen             |
| → Zur Schüße-BBS                                                                   | → Zur LeBe-BBS                                                     | →Zur UB-BBS                        | →Zur SebeiSch                                                |

**Schritt 2:** Gehen Sie auf den Menüpunkt "mUB-BBS auswerten". Wählen Sie anschließend über den Pfeil die Unterrichtsbeobachtung aus, für die Sie eine mehrperspektivische Unterrichtsbeobachtung im Vorfeld vorgenommen haben und nun eine Auswertung wünschen. Sie können ebenfalls wählen, welche Akteure einbezogen werden sollen. Mit Hilfe des Buttons "Berechnen" wird die Auswertung vorgenommen.

| EVALUATIONSPORTAL BBS       |                                           |                   |               |
|-----------------------------|-------------------------------------------|-------------------|---------------|
| Instrumente-BBS -           |                                           |                   |               |
| UB-BBS verwalten            | UB-BBS                                    |                   |               |
| LIB BBS ausfüllen           | Hier können Sie mUB-BBS auswerten         | . /               |               |
| mUB-BBS auswerten           | Datenpool<br>mUB Befragung auswählen      |                   |               |
| UB-BBS auswerten            | 2024_10_08_GuP ×                          | × 💌               |               |
| UB-BBS Individualauswertung | Eigene Einschätzung                       | Andere Lehrkräfte | Schüler*innen |
|                             | ia ja ja ja ja ja ja ja ja ja ja ja ja ja | nein 🗨 🕐 ja       | nein 🚩 ja     |

| r | Y | 1 | U | B | 3- | B | B | S | 5 | а | u | S | V | V | e | e | r | t | e | r | ۱ |  |
|---|---|---|---|---|----|---|---|---|---|---|---|---|---|---|---|---|---|---|---|---|---|--|
| _ | _ | _ |   |   |    |   |   |   |   |   | _ |   |   | _ | _ | _ | _ | _ | _ | _ | _ |  |

**Schritt 3:** Sie können zwischen zwei verschiedenen Ansichten mit Hilfe des Schalters auswählen. Ist der Haken gesetzt, werden Ihnen die Ergebnisse als erweiterte Auswertung tabellarisch dargestellt. (n= Anzahl der teilgenommen Schülerinnen und Schüler;  $\bar{x}$ =Durchschnitt;  $\sigma$ = Streuung)

NL

| Ansicht<br>normal v erweitert                                                                                                    |    |    |   |   |   |   |      |      |
|----------------------------------------------------------------------------------------------------|----|----|---|---|---|---|------|------|
| 2024_10_08_GuP   (10/10 Befragungen von SchülerInnen   (1/2 Befragungen von Lehrkräfte )<br>SchülerInnen 2024_10_08_GuP<br>Eigene Einschätzung 2024_10_08_GuP |    |    |   |   |   |   |      |      |
| Lernumgebung und Lernatmosphäre                                                                                                    |    |    |   |   |   |   |      |      |
| Merkmal                                                                                                    | n  | ++ | + | - |   | 0 | x    | σ    |
| Die Lehrkraft hat gute Voraussetzungen zum Lernen geschaffen.                                                                                                 | 10 | 3  | 5 | 1 | 1 | 0 | 3.00 | 0.89 |
| Die Lernatmosphäre war gut.                                                                                                    | 10 | 2  | 7 | 1 | 0 | 0 | 3.10 | 0.5  |
| Ich wurde im Unterricht von den Mitschülerinnen und Mitschülern respektvoll behandelt.                                                                        | 10 | 5  | 2 | 2 | 1 | 0 | 3.10 | 1.0  |
| Die Lehrkraft hat uns zum Mitmachen motiviert.                                                                                                    | 10 | 3  | 3 | 3 | 1 | 0 | 2.80 | 0.9  |
| Ich habe motiviert am Unterricht teilgenommen.                                                                                                    | 10 | 4  | 4 | 2 | 0 | 0 | 3.20 | 0.7  |
|                                                                                                    |    | -  | 1 | 1 | 1 | 1 | -    | -    |

Schritt 4: Wird der Haken bei der Ansicht nicht gesetzt, erhalten Sie die Ergebnisse im Profillinienvergleich. In der hier dargestellten Ansicht können Sie Abweichungen und Übereinstimmungen zwischen Ihrer eigenen und der Beobachtung Ihrer Schülerinnen und Schüler erkennen.

| Ansicht<br>normal erweitert<br>2024_10_08_GuP   (10/10 Befragungen von SchülerInnen   (1/2 Befragungen von Lehrkräfte )<br>SchülerInnen 2024_10_08_GuP<br>Eigene Einschätzung 2024_10_08_GuP |        |
|----------------------------------------------------------------------------------------------------|--------|
| Lernumgebung und Lernatmosphäre                                                                                                    |        |
| Merkmal                                                                                                    | ++ + 0 |
| Die Lehrkraft hat gute Voraussetzungen zum Lernen geschaffen.                                                                                                    | -      |
| Die Lernatmosphäre war gut.                                                                                                    | -@-    |
| Ich wurde im Unterricht von den Mitschülerinnen und Mitschülern respektvoll behandelt.                                                                                                    | -•-    |
| Die Lehrkraft hat uns zum Mitmachen motiviert.                                                                                                    |        |
| Ich habe motiviert am Unterricht teilgenommen.                                                                                                    |        |